# ASR 1000 OTV ددعتملا ثبلا نيوكت لاثم

## المحتويات

المقدمة المتطلبات الأساسية المتطلبات المكونات المستخدمة التكوين الرسم التخطيطي للشبكة مع إمكانية الاتصال الأساسية من المستوى الثاني/المستوى الثالث إمكانية الاتصال الأساسية من المستوى الثاني/المستوى الثالث أدنى تكوين للبث المتعدد OTV التحقق من OTV الرسم التخطيطي للشبكة مع OTV أوامر التحقق والمخرجات المتوقعة مشكلة مشتركة استكشاف الأخطاء وإصلاحها قم بإنشاء التقاط حزمة على واجهة الانضمام لعرض تعليمات OTV التحقق من حالة المسار على OTV ASR قم بإنشاء التقاط حزمة على واجهة JOIN لعرض حزم بيانات OTV معلومات ذات صلة

## المقدمة

يصف هذا المستند كيفية تكوين وضع البث المتعدد للمحاكاة الظاهرية للنقل العشوائي (OTV) على النظام الأساسي لموجه خدمات التجميع (1000 (ASR من Cisco. توسع OTV طبولوجيا الطبقة 2 (L2) عبر المواقع المختلفة ماديا، مما يسمح للأجهزة بالاتصال في L2 عبر موفر الطبقة 3 (L3). تعتقد الأجهزة الموجودة في الموقع 1 أنها موجودة في مجال البث نفسه الموجود في الموقع 2.

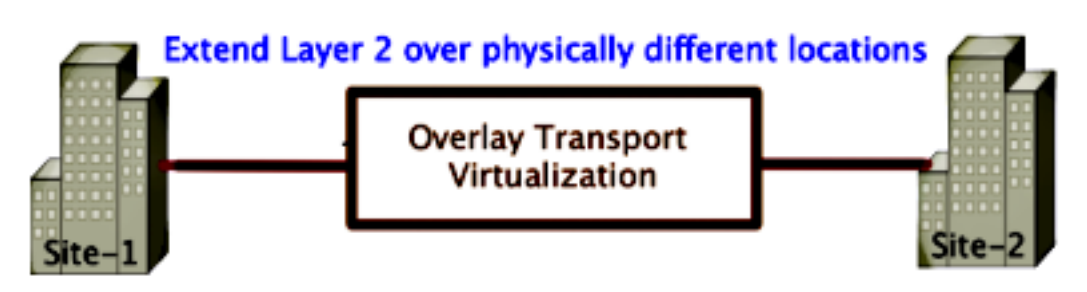

المتطلبات الأساسية

المتطلبات

توصي Cisco بأن تكون لديك معرفة بالمواضيع التالية:

- تكوين الاتصال الظاهري لشبكة الإيثرنت (EVC)
- تكوين أساسي من المستوى الثاني والمستوى الثالث على النظام الأساسي ASR
- الإصدار 3 لبرُوتوكول إدارة مجموعات الإنترنت الأساسي (IGMP) ومعارف تكوين البث المتعدد المستقل عن البروتوكول (PIM)

### المكونات المستخدمة

تستند المعلومات الواردة في هذا المستند إلى ASR1002 مع الإصدار ASR1000RP1<sup>®</sup> من Cisco IOS.03.09.00.S.153-2.S.BIN.

يجب أن يحتوي نظامك على هذه المتطلبات من أجل تنفيذ ميزة OTV على ASR 1000:

- IOS-XE الإصدار 3.5S أو إصدار أحدث من Cisco
- الحد الأقصى لوحدة الإرسال (1542 (MTU أو أعلى

**ملاحظة**: OTV يضيف رأس 42 بايت مع بت عدم التجزئة (DF-bit) إلى كل الحزم المغلفة. لنقل الحزم ذات 1500 بايت من خلال التغشية، يجب أن تدعم شبكة النقل وحدة إرسال قصوى (MTU) بقيمة 1542 أو أعلى. للسماح بتجزئة عبر OTV، يجب تمكين **تجزئة OTV** في **الواجهة** <interface>.

• إمكانية الوصول إلى البث الأحادي والبث المتعدد بين المواقع

تم إنشاء المعلومات الواردة في هذا المستند من الأجهزة الموجودة في بيئة معملية خاصة. بدأت جميع الأجهزة المُستخدمة في هذا المستند بتكوين ممسوح (افتراضي). إذا كانت شبكتك مباشرة، فتأكد من فهمك للتأثير المحتمل لأي أمر.

## التكوين

يصف هذا قسم كيف أن يشكل OTV multicast أسلوب.

الرسم التخطيطي للشبكة مع إمكانية الاتصال الأساسية من المستوى الثاني/المستوى الثالث

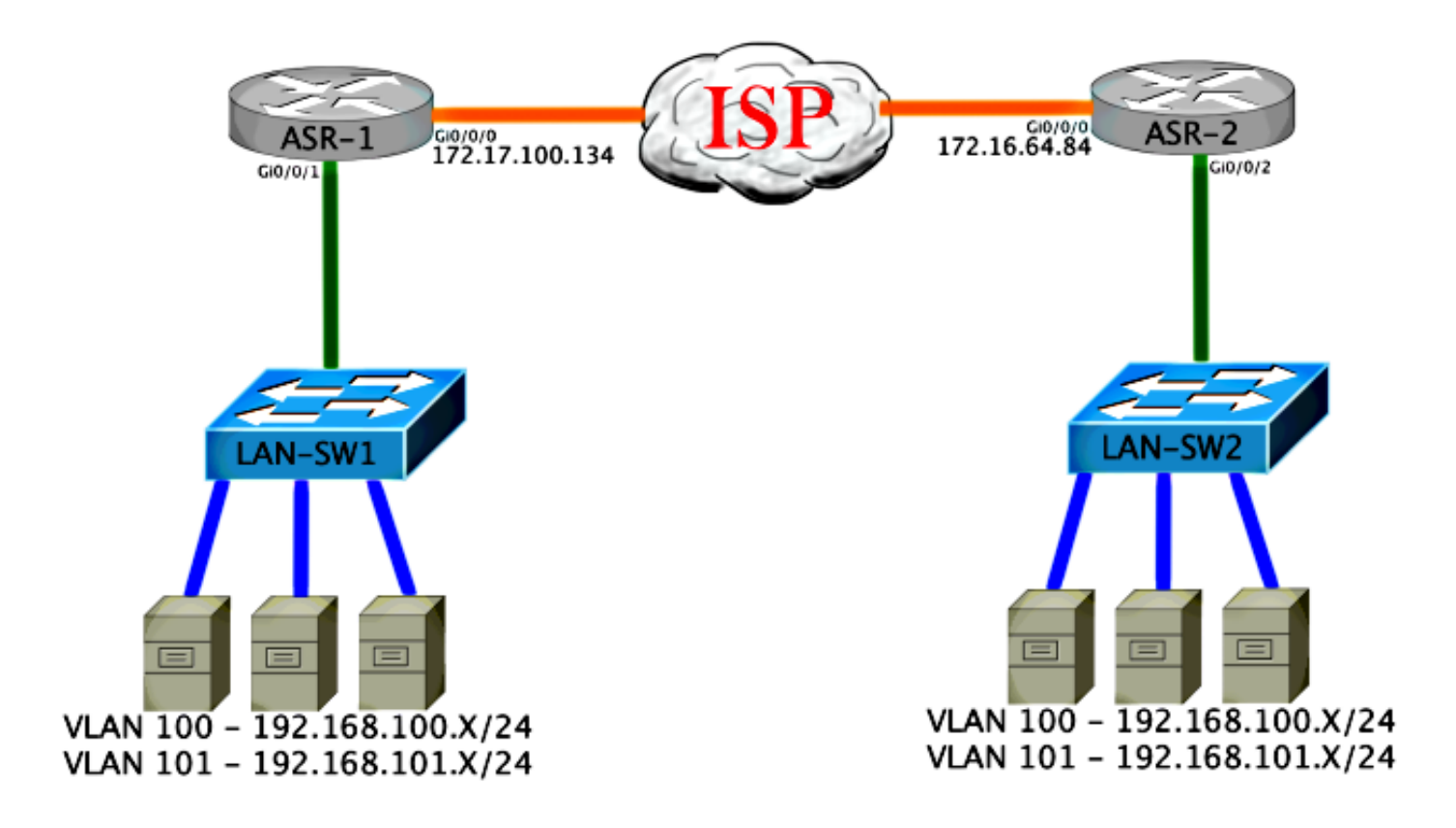

### إمكانية الاتصال الأساسية من المستوى الثاني/المستوى الثالث

البدء بتكوين أساسي. تم تكوين الواجهة الداخلية على ASR لمثيلات الخدمة لحركة مرور dot1q. واجهة ربط OTV هي واجهة WAN L3 الخارجية.

```
ASR-1
                                                                    interface GigabitEthernet0/0/0
                                                                   description OTV-WAN-Connection
                                                                                          mtu 9216
                                                          ip address 172.17.100.134 255.255.255.0
                                                                                  negotiation auto
                                                                                        cdp enable
                                                                                              ASR-2
                                                                    interface GigabitEthernet0/0/0
                                                                   description OTV-WAN-Connection
                                                                                          mtu 9216
                                                            ip address 172.16.64.84 255.255.255.0
                                                                                  negotiation auto
                                                                                        cdp enable
  بما أن OTV يضيف رأس مكون من 42 بايت، يجب التحقق من أن موفر خدمة الإنترنت (ISP) يتجاوز الحد الأدنى ا
لحجم MTU من موقع إلى موقع. للقيام بهذا التحقق، قم بإرسال حجم حزمة من 1542 مع مجموعة بت DF. وهذا
يمنح ISP الحمولة المطلوبة بالإضافة إلى علامة عدم تجزئة على الحزمة لمحاكاة حزمة OTV. إذا لم تستطع إختبار
 الاتصال بدون DF-bit، عندئذ تكون لديك مشكلة توجيه. إذا كنت تستطيع إختبار الاتصال بدونه، لكن لا يمكنك إختبار
الاتصال بمجموعة DF-بت، فلديك مشكلة MTU. بمجرد نجاحك، تصبح مستعدا لإضافة وضع البث الأحادي OTV إلى
                                                                     عناوين ASR الخاصة بالموقع لديك.
```

#### Success rate is 100 percent (5/5), round-trip min/avg/max = 1/1/2 ms

القارن داخلي L2 ميناء يشكل مع خدمة مثال ل L2 dot1q بطاقة بطاقة. كما أنها تبني مجال جسر موقع داخلي. في هذا مثال، هو ال untagged VLAN1. يتم إستخدام مجال جسر الموقع الداخلي للاتصال بأجهزة OTV المتعددة في نفس الموقع. وهذا يسمح لهم بالاتصال وتحديد أي الأجهزة هو جهاز الحافة المخول (AED) لأي مجال جسر.

يجب تكوين مثيل الخدمة في مجال جسر يستخدم التغشية.

```
ASR-1
interface GigabitEthernet0/0/1
                no ip address
             negotiation auto
                   cdp enable
 service instance 1 ethernet
     encapsulation untagged
            bridge-domain 1
                            !
service instance 50 ethernet
     encapsulation dot1q 100
          bridge-domain 200
                            !
service instance 51 ethernet
     encapsulation dot1q 101
           bridge-domain 201
                         ASR-2
interface GigabitEthernet0/0/2
                no ip address
             negotiation auto
                   cdp enable
service instance 1 ethernet
     encapsulation untagged
            bridge-domain 1
                             I.
 service instance 50 ethernet
     encapsulation dot1q 100
          bridge-domain 200
```

```
!
service instance 51 ethernet
encapsulation dot1q 101
bridge-domain 201
```

## أدنى تكوين للبث المتعدد OTV

هذا تشكيل أساسي أن يتطلب فقط a few أمر in order to setup OTV وانضم / قارن داخلي.

قم بتكوين مجال جسر الموقع المحلي. في هذا المثال، هي VLAN1 على شبكة LAN. معرف الموقع محدد لكل موقع فعلي. في هذا المثال، هناك موقعين بعيدين مستقلين ماديا عن بعضهما البعض. يتم تكوين الموقع 1 والموقع 2 وفقا لذلك. يجب تكوين البث المتعدد أيضا وفقا لمتطلبات OTV.

ASR-1

```
Config t
otv site bridge-domain 1
otv site-identifier 0000.0000.0001
ip multicast-routing distributed
ip pim ssm default
interface GigabitEthernet0/0/0
```

```
ip pim passive
ip igmp version 3
ASR-2
Config t
otv site bridge-domain 1
otv site-identifier 0000.0000.0002
ip multicast-routing distributed
ip pim ssm default
interface GigabitEthernet0/0/0
ip pim passive
ip igmp version 3
قم ببناء التغشية لكل جانب. قم بتكوين التغشية، وتطبيق واجهة الوصل، وإضافة التحكم ومجموعات البيانات إلى كل
```

أضفت الإثنان جسر مجال أن أنت تريد أن يمدد. لاحظت أن أنت لا يمدد الموقع جسر مجال، فقط ال VLANs يحتاج. يمكنك إنشاء مثيل خدمة منفصل للواجهات المتداخلة لاستدعاء مجال الجسر 200 و 201. تطبيق علامتي dot1q 100 و 101 على التوالي.

ASR-1

جانب.

```
Config t

interface Overlay1

no ip address

otv join-interface GigabitEthernet0/0/0

otv control-group 225.0.0.1 otv data-group 232.10.10.0/24

service instance 10 ethernet

encapsulation dot1q 100

bridge-domain 200

service instance 11 ethernet

encapsulation dot1q 101

bridge-domain 201
```

ASR-2

```
Config t
interface Overlay1
no ip address
otv join-interface GigabitEthernet0/0/0
otv control-group 225.0.0.1 otv data-group 232.10.10.0/24
service instance 10 ethernet
encapsulation dot1q 100
bridge-domain 200
service instance 11 ethernet
encapsulation dot1q 101
bridge-domain 201
```

**ملاحظة**: لا تقم بتوسيع شبكة VLAN الخاصة بالموقع على واجهة التغشية. وهذا يتسبب في حدوث تعارض بين جهازي خدمة مدمجة (ASR) لأنهما يعتقدان أن كل جانب بعيد يقع في نفس الموقع.

في هذه المرحلة، يكون تجاور البث المتعدد ASR إلى OTV مكتملا وفعالا. يتم العثور على الجيران، ويجب أن يكون ASR قادرا على AAD لشبكات VLAN التي يجب توسيعها.

VPN name : None VPN ID : 2 State : UP AED Capable : Yes IPv4 control group : 225.0.0.1 Mcast data group range(s): 232.10.10.0/24 Join interface(s) : GigabitEthernet0/0/0 Join IPv4 address : 172.17.100.134 : Tunnel0 Tunnel interface(s) : GRE/IPv4 Encapsulation format Site Bridge-Domain : 1 Capability : Multicast-reachable Is Adjacency Server : No Adj Server Configured : No Prim/Sec Adj Svr(s) : None

#### ASR-2#show otv

Overlay Interface Overlay1 VPN name : None VPN ID : 2 State : UP AED Capable : Yes IPv4 control group : 225.0.0.1 Mcast data group range(s): 232.10.10.0/24 Join interface(s) : GigabitEthernet0/0/0 Join IPv4 address : 172.16.64.84 Tunnel interface(s) : Tunnel0 Encapsulation format : GRE/IPv4 Site Bridge-Domain : 1 Capability : Multicast-reachable Is Adjacency Server : No Adj Server Configured : No Prim/Sec Adj Svr(s) : None

## التحقق من OTV

استخدم هذا القسم لتأكيد عمل التكوين بشكل صحيح.

## الرسم التخطيطي للشبكة مع OTV

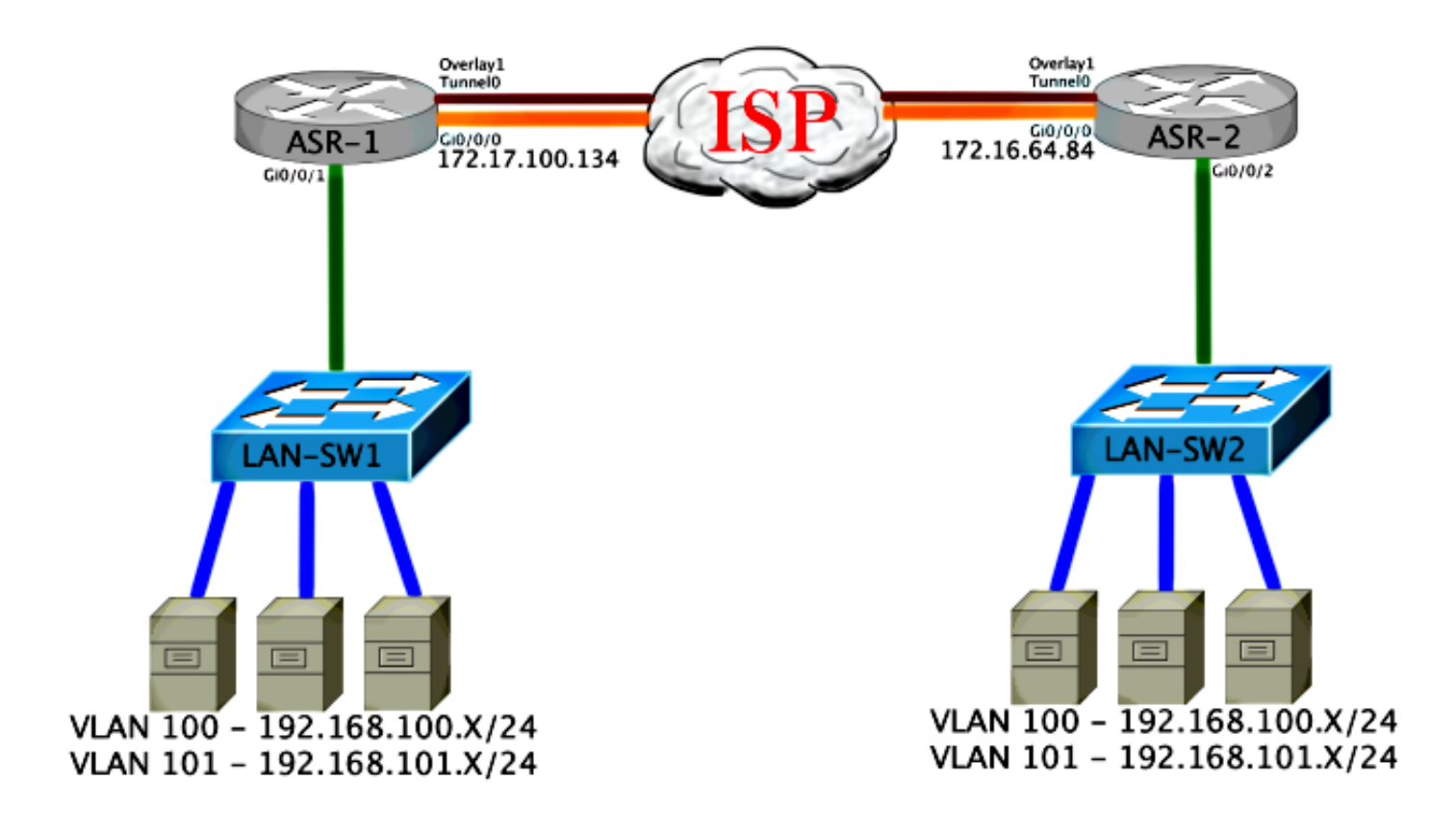

### أوامر التحقق والمخرجات المتوقعة

يوضح هذا الإخراج أن شبكات VLAN أرقام 100 و 101 موسعة. ال ASR هو ال AED، والواجهة الداخلية ومثيل الخدمة أن يخطط VLANs يعرض في الإنتاج.

> ASR-1#show otv vlan Key: SI - Service Instance Overlay 1 VLAN Configuration Information (Inst VLAN Bridge-Domain Auth Site Interface(s Gi0/0/1:SI50 200 100 yes 0 Gi0/0/1:SI51 201 101 0 yes Total VLAN(s): 2 Total Authoritative VLAN(s): 2

> > ASR-2**#show otv vlan** Key: SI - Service Instance

Overlay 1 VLAN Configuration Information(Inst VLAN Bridge-Domain Auth Site Interface(syesGi0/0/2:SI502001000yesGi0/0/2:SI512011010Total VLAN(s): 2Total Authoritative VLAN(s): 2

للتحقق من الصحة، قم بتوسيع شبكات VLAN، وإجراء إختبار اتصال من موقع إلى موقع. المضيف VLAN، 192.168.100. موجود في الموقع 1، المضيف 192.168.100. موجود في الموقع 2. من المتوقع أن تفشل إختبارات الاتصال القليلة الأولى أثناء بناء بروتوكول تحليل العنوان (ARP) محليا وعبر OTV إلى الجانب الآخر. Success rate is 40 percent (2/5), round-trip min/avg/max = 1/5/10 ms

#### LAN-SW1#ping 192.168.100.3

.Type escape sequence to abort :Sending 5, 100-byte ICMP Echos to 192.168.100.3, timeout is 2 seconds !!!!! Success rate is 100 percent (5/5), round-trip min/avg/max = 1/4/10 ms

#### LAN-SW1#ping 192.168.100.3 size 1500 df-bit

Type escape sequence to abort. Sending 5, 1500-byte ICMP Echos to 192.168.100.3, timeout is 2 seconds: Packet sent with the DF bit set Success rate is 100 percent (5/5), round-trip min/avg/max = 1/4/10 ms لضمان إنشاء جدول MAC وجداول توجيه OTV بشكل صحيح مع الجهاز المحلي، تعرف على عنوان MAC للجهاز البعيد باستخدام الأمر show otv route.

> LAN-SW1**#show int vlan 100** Vlan100 is up, line protocol is up (Hardware is Ethernet SVI, address is **0c27.24cf.abd1** (bia 0c27.24cf.abd1 Internet address is 192.168.100.2/24

#### LAN-SW2**#show int vlan 100**

Vlan100 is up, line protocol is up (Hardware is Ethernet SVI, address is **b4e9.b0d3.6a51** (bia b4e9.b0d3.6a51 Internet address is 192.168.100.3/24

#### ASR-1#show otv route vlan 100

,Codes: BD - Bridge-Domain, AD - Admin-Distance SI - Service Instance, \* - Backup Route

OTV Unicast MAC Routing Table for Overlay1

(Inst VLAN BD MAC Address AD Owner Next Hops(s 0c27.24cf.abaf 40 BD Eng Gi0/0/1:SI50 200 100 0 BD Eng Gi0/0/1:SI50 <--- Local mac is 200 100 0 pointing to the physical interface b4e9.b0d3.6a04 50 ISIS ASR-2 200 100 0 b4e9.b0d3.6a51 50 ISIS ASR-2 <--- Remote mac is 200 100 0 pointing across OTV to ASR-2

unicast routes displayed in Overlay1 4

-----

Total Unicast Routes Displayed 4

#### ASR-2#show otv route vlan 100

,Codes: BD - Bridge-Domain, AD - Admin-Distance SI - Service Instance, \* - Backup Route

OTV Unicast MAC Routing Table for Overlay1

(Inst VLAN BD MAC Address AD Owner Next Hops(s

0c27.24cf.abaf 50 ISIS ASR-1 200 100 0 0c27.24cf.abd1 50 ISIS ASR-1 <--- Remote mac is 200 100 0 pointing across OTV to ASR-1 b4e9.b0d3.6a04 40 BD Eng Gi0/0/2:SI50 200 100 0 b4e9.b0d3.6a51 40 BD Eng Gi0/0/2:SI50 <--- Local mac is 200 100 0 pointing to the physical interface unicast routes displayed in Overlay1 4 Total Unicast Routes Displayed 4

## مشكلة مشتركة

لا يشكل ال OTV خطأ رسالة في الإنتاج يظهر أن ال ASR ليس قادر على AED. هذا يعني أن ASR لا يرسل شبكات VLAN عبر OTV. هناك عدة أسباب محتملة لهذا الأمر، ولكن الأكثر شيوعا هو أن وحدات ASR ليس لها اتصال بين المواقع. تحقق من اتصال L3 ومن حركة مرور البث المتعدد المحظورة المحتملة. سبب آخر ممكن لهذا الشرط هو عدم تكوين مجال جسر الموقع الداخلي. وهذا يخلق شرطا حيث لا يمكن أن تصبح ASR هي AED، لأنها غير مؤكدة ما إذا كانت ال ASR الوحيدة على الموقع أم لا.

> ASR-1#show otv Overlay Interface Overlay1 VPN name : None VPN ID : 2 State : UP AED Capable : No, overlay DIS not elected <--- Not Forwarding IPv4 control group : 225.0.0.1 Mcast data group range(s): 232.0.0.0/8 Join interface(s) : GigabitEthernet0/0/0 Join IPv4 address : 172.17.100.134 : Tunnel0 Tunnel interface(s) Encapsulation format : GRE/IPv4 Site Bridge-Domain : 1 Capability : Multicast-reachable Is Adjacency Server : No Adj Server Configured : No Prim/Sec Adj Svr(s) : None ASR-2#show otv Overlay Interface Overlay1 VPN name : None VPN ID : 2 State : UP : No, overlay DIS not elected <--- Not Forwarding AED Capable IPv4 control group : 225.0.0.1 Mcast data group range(s): 232.0.0/8 Join interface(s) : GigabitEthernet0/0/0 Join IPv4 address : 172.16.64.84 : Tunnel0 Tunnel interface(s) Encapsulation format : GRE/IPv4 Site Bridge-Domain : 1 Capability : Multicast-reachable Is Adjacency Server : No Adj Server Configured : No Prim/Sec Adj Svr(s) : None

## استكشاف الأخطاء وإصلاحها

يوفر هذا القسم معلومات يمكنك إستخدامها لاستكشاف أخطاء التكوين وإصلاحها.

## قم بإنشاء التقاط حزمة على واجهة الانضمام لعرض تعليمات OTV

يمكنك إستخدام جهاز التقاط الحزمة على اللوحة على ASR للمساعدة في أستكشاف المشاكل المحتملة وإصلاحها.

قم بإنشاء قائمة تحكم في الوصول (ACL) لتقليل التأثير ولقطات التشبع الزائد. تم إعداد التكوين من أجل التقاط خطوط الاتصال للبث المتعدد فقط بين موقعين. قم بضبط عنوان IP لمطابقة واجهات الوصل الخاصة بالأجهزة المجاورة.

> ip access-list extended CAPTURE permit ip host 172.16.64.84 host 225.0.0.1 permit ip host 172.17.100.134 host 225.0.0.1 قم بإعداد الالتقاط لشم واجهة الربط في كلا الاتجاهين على كلا SSRs:

### monitor capture 1 buffer circular access-list CAPTURE interface g0/0/0 both دخلت in order to بدأت الالتقاط،:

monitor capture 1 start

.Nov 14 15:21:37.746: %BUFCAP-6-ENABLE: Capture Point 1 enabled\*

<wait a few min>

monitor capture 1 stop

.Nov 14 15:22:03.213: %BUFCAP-6-DISABLE: Capture Point 1 disabled\*

show mon cap 1 buffer brief

يظهر إخراج المخزن المؤقت أن الخط في الالتقاط مخرج القارن الملتقط. يعرض الرسالة الموجهة إلى عنوان البث المتعدد 225.0.01. هذه هي مجموعة التحكم التي تم تكوينها. رأيت أول 13 ربط في الالتقاط، ولاحظ كيف هناك فقط إنتاج أحادي الإتجاه. مرحبا من 172.17.100.134 لا ترى إلا. ما إن ال multicast حللت مشكلة في اللب، المجاور مرحبا يظهر في ربط رقم 14.

ASR-1#show mon cap 1 buff bri

| size                                                                                                    | timest | amp so    | urce | C          | destina | tion    | protocol | #    |
|----------------------------------------------------------------------------------------------------|--------|-----------|------|------------|---------|---------|----------|------|
|                                                                                                    |        |           |      |            |         |         |          |      |
| G                                                                                                    | RE     | 225.0.0.1 | <-   | 172.17.100 | .134    | 0.00000 | 0 145    | 60   |
| G                                                                                                    | RE     | 225.0.0.1 | <-   | 172.17.100 | .134    | 8.70701 | 6 145    | 61   |
| G                                                                                                    | RE     | 225.0.0.1 | <-   | 172.17.100 | .134    | 16.8800 | 11 145   | 62   |
| G                                                                                                    | RE     | 225.0.0.1 | <-   | 172.17.100 | .134    | 25.8730 | 08 145   | 63   |
| G                                                                                                    | RE     | 225.0.0.1 | <-   | 172.17.100 | .134    | 34.6450 | 23 145   | 64   |
| G                                                                                                    | RE     | 225.0.0.1 | <-   | 172.17.100 | .134    | 44.5280 | 24 145   | 65   |
| G                                                                                                    | RE     | 225.0.0.1 | <-   | 172.17.100 | .134    | 52.1370 | 02 145   | 66   |
| G                                                                                                    | RE     | 225.0.0.1 | <-   | 172.17.100 | .134    | 59.8190 | 10 145   | 67   |
| G                                                                                                    | RE     | 225.0.0.1 | <-   | 172.17.100 | .134    | 68.6410 | 25 145   | 68   |
| G                                                                                                    | RE     | 225.0.0.1 | <-   | 172.17.100 | .134    | 78.1689 | 98 145   | 69   |
| G                                                                                                    | RE     | 225.0.0.1 | <-   | 172.17.100 | .134    | 85.9660 | 05 145   | 6 10 |
| G                                                                                                    | RE     | 225.0.0.1 | <-   | 172.17.100 | .134    | 94.6290 | 32 145   | 6 11 |
| G                                                                                                    | RE     | 225.0.0.1 | <-   | 172.17.100 | .134    | 102.370 | 043 145  | 6 12 |
| G                                                                                                    | RE     | 225.0.0.1 | <-   | 172.17.100 | .134    | 110.042 | 005 145  | 6 13 |
| GRE <mcast cor<="" th=""><th>е</th><th>225.0.0.1</th><th>&lt;-</th><th>172.16.64</th><th>.84 1</th><th>11.4920</th><th>31 1456</th><th>14</th></mcast> | е      | 225.0.0.1 | <-   | 172.16.64  | .84 1   | 11.4920 | 31 1456  | 14   |

|     |           |    | fixed and no   | ow see neighb | or hello | s |
|-----|-----------|----|----------------|---------------|----------|---|
| GRE | 225.0.0.1 | <- | 172.17.100.134 | 111.493038    | 1456 15  |   |
| GRE | 225.0.0.1 | <- | 172.16.64.84   | 112.491039    | 1456 16  |   |
| GRE | 225.0.0.1 | <- | 172.17.100.134 | 112.501033    | 1456 17  |   |
| GRE | 225.0.0.1 | <- | 172.17.100.134 | 112.519037    | 116 18   |   |
| GRE | 225.0.0.1 | <- | 172.16.64.84   | 112.615026    | 114 19   |   |
| GRE | 225.0.0.1 | <- | 172.17.100.134 | 112.618031    | 114 20   |   |
| GRE | 225.0.0.1 | <- | 172.16.64.84   | 113.491039    | 1456 21  |   |
| GRE | 225.0.0.1 | <- | 172.17.100.134 | 115.236047    | 1456 22  |   |
| GRE | 225.0.0.1 | <- | 172.17.100.134 | 116.886008    | 142 23   |   |
| GRE | 225.0.0.1 | <- | 172.17.100.134 | 117.290045    | 102 24   |   |
| GRE | 225.0.0.1 | <- | 172.17.100.134 | 118.124002    | 1456 25  |   |
| GRE | 225.0.0.1 | <- | 172.17.100.134 | 121.192043    | 1456 26  |   |
| GRE | 225.0.0.1 | <- | 172.16.64.84   | 122.443037    | 1456 27  |   |
| GRE | 225.0.0.1 | <- | 172.17.100.134 | 124.497035    | 1456 28  |   |
| GRE | 225.0.0.1 | <- | 172.17.100.134 | 126.178052    | 102 29   |   |
| GRE | 225.0.0.1 | <- | 172.17.100.134 | 126.629032    | 142 30   |   |
| GRE | 225.0.0.1 | <- | 172.17.100.134 | 127.312047    | 1456 31  |   |
| GRE | 225.0.0.1 | <- | 172.17.100.134 | 130.029997    | 1456 32  |   |
| GRE | 225.0.0.1 | <- | 172.16.64.84   | 131.165000    | 1456 33  |   |
| GRE | 225.0.0.1 | <- | 172.17.100.134 | 132.591025    | 1456 34  |   |
| GRE | 225.0.0.1 | <- | 172.17.100.134 | 134.832010    | 102 35   |   |
| GRE | 225.0.0.1 | <- | 172.17.100.134 | 135.856010    | 1456 36  |   |
| GRE | 225.0.0.1 | <- | 172.17.100.134 | 136.174054    | 142 37   |   |
| GRE | 225.0.0.1 | <- | 172.17.100.134 | 138.442030    | 1456 38  |   |
| GRE | 225.0.0.1 | <- | 172.16.64.84   | 140.769025    | 1456 39  |   |
| GRE | 225.0.0.1 | <- | 172.17.100.134 | 141.767010    | 1456 40  |   |
| GRE | 225.0.0.1 | <- | 172.17.100.134 | 144.277046    | 102 41   |   |
| GRE | 225.0.0.1 | <- | 172.17.100.134 | 144.996003    | 1456 42  |   |

```
ASR-1#
2#show mon cap 1 buff bri
```

## التحقق من حالة المسار على OTV ASR

عند إنشاء حالة توجيه البث المتعدد بين جيران OTV، يجب أن يكون لديك حالة PIM المناسبة. أستخدم هذا الأمر للتحقق من حالة PIM المتوقعة على ASRs:

```
ASR-1#show otv
                             Overlay Interface Overlay1
                      VPN name
                                                : None
                         VPN ID
                                                   : 2
                                                  : UP
                        State
AED Capable
                         : No, overlay DIS not elected
                  IPv4 control group : 225.0.0.1
               Mcast data group range(s): 232.0.0.0/8
       Join interface(s) : GigabitEthernet0/0/0
             Join IPv4 address
                                     : 172.17.100.134
                   Tunnel interface(s)
                                            : Tunnel0
                                           : GRE/IPv4
                  Encapsulation format
                         Site Bridge-Domain
                                                   : 1
        Capability
                                 : Multicast-reachable
                         Is Adjacency Server
                                                 : No
                        Adj Server Configured
                                                 : No
                      Prim/Sec Adj Svr(s)
                                                : None
```

لاحظ نفس الخطأ كما كان من قبل: قدرة AED = لا، تغشية DIS لم يتم إختيارها. وما يعنيه هذا هو أن ASR لا يمكن أن يصبح المسؤول عن AED، لأنه لا يملك معلومات كافية عن نظيرته. من المحتمل ألا تكون الواجهة الداخلية قيد التشغيل، أو أن يكون مجال جسر الموقع معطلا/لم يتم إنشاؤه، أو أن الموقعين لا يمكنهما رؤية بعضهما البعض عبر ISP. انظر إلى ASR-1 لتحديد المشكلة. فهو يظهر انه لا يرى جيران ال PIM. وهذا متوقع حتى عندما يعمل. وذلك لأن PIM يعمل بشكل سلبي على واجهة الربط. PIM passive هو وضع PIM الوحيد المعتمد على واجهة الربط ل OTV.

> ASR-1**#show ip pim neigh** PIM Neighbor Table ,Mode: B - Bidir Capable, DR - Designated Router, N - Default DR Priority P - Proxy Capable, S - State Refresh Capable, G - GenID Capable Neighbor Interface Uptime/Expires Ver DR Address Prio/Mode Ltreag من تكوين واجهات PIM على ASR-1, أدخل:

#### ASR-1#show ip pim int

| Address              | I       | Interface |       |    | Ver/  | Nbr       | Query | DR    | DR    |
|----------------------|---------|-----------|-------|----|-------|-----------|-------|-------|-------|
| Mode                 | e Count | Intvl     | Prior |    |       |           |       |       |       |
| GigabitEthernet0/0/0 | v2/P    | 0         | 30    | 1  | 172.1 | 7.100.134 | 172.  | 17.10 | 0.134 |
| Tunnel0              | v2/P    | 0         | 30    | 1  | 172.1 | 7.100.134 | 172.  | 17.10 | 0.134 |
| Overlay1             |         | v2/P      | 0     | 30 | 1     | 0.0.0.0   |       | 0.    | 0.0.0 |

توفر حالة المسار ل ASR ثروة من المعلومات فيما يتعلق بحالة البث المتعدد للإرتباط. في هذا الإخراج، لا ترى أن المجاور إدخال S،G في جدول مسار ASR المحلي. عند عرض عدد المسارات لمجموعة التحكم، يمكنك فقط رؤية واجهة الربط المحلية كمصدر أيضا. لاحظ أن العدد يماثل الحزم المستلمة مع الإجمالي المعاد توجيهه. وهذا يعني أنك تقوم بإعادة التوجيه على الجانب المحلي إلى مجال البث المتعدد.

```
ASR-1#show ip mroute
                                                  IP Multicast Routing Table
,Flags: D - Dense, S - Sparse, B - Bidir Group, s - SSM Group, C - Connected
             ,L - Local, P - Pruned, R - RP-bit set, F - Register flag
  ,T - SPT-bit set, J - Join SPT, M - MSDP created entry, E - Extranet
   ,X - Proxy Join Timer Running, A - Candidate for MSDP Advertisement
                    ,U - URD, I - Received Source Specific Host Report
                      ,Z - Multicast Tunnel, z - MDT-data group sender
             ,Y - Joined MDT-data group, y - Sending to MDT-data group
                     ,G - Received BGP C-Mroute, g - Sent BGP C-Mroute
                   ,Q - Received BGP S-A Route, q - Sent BGP S-A Route
                                           V - RD & Vector, v - Vector
          Outgoing interface flags: H - Hardware switched, A - Assert winner
                                                     Timers: Uptime/Expires
                    Interface state: Interface, Next-Hop or VCD, State/Mode
                     stopped, RP 0.0.0.0, flags: DC/00:20:29 ,(225.0.0.1 ,*)
                                  Incoming interface: Null, RPF nbr 0.0.0.0
                                                   :Outgoing interface list
                         Tunnel0, Forward/Sparse-Dense, 00:20:29/00:02:55
              GigabitEthernet0/0/0, Forward/Sparse-Dense, 00:20:29/Proxy
                    flags: T ,00:16:25/00:02:19 ,(225.0.0.1 ,172.17.100.134)
                  Incoming interface: GigabitEthernet0/0/0, RPF nbr 0.0.0.0
                                                   :Outgoing interface list
               GigabitEthernet0/0/0, Forward/Sparse-Dense, 00:16:25/Proxy
                         Tunnel0, Forward/Sparse-Dense, 00:16:25/00:02:55
                 RP 0.0.0.0, flags: DPC ,00:20:09/00:02:53 ,(224.0.1.40 ,*)
                                  Incoming interface: Null, RPF nbr 0.0.0.0
                                              Outgoing interface list: Null
```

#### ASR-1#show ip mroute count

.Use "show ip mfib count" to get better response time for a large number of mroutes

IP Multicast Statistics routes using 1828 bytes of memory 3 groups, 0.50 average sources per group 2 Forwarding Counts: Pkt Count/Pkts per second/Avg Pkt Size/Kilobits per second (Other counts: Total/RPF failed/Other drops(OIF-null, rate-limit etc

Group: 225.0.0.1, Source count: 1, Packets forwarded: 116, Packets received: 117 Source: 172.17.100.134/32, Forwarding: 116/0/1418/1, Other: 117/1/0

Group: 224.0.1.40, Source count: 0, Packets forwarded: 0, Packets received: 0 عندما يتم حل مشكلة البث المتعدد الأساسية، سترى المخرج المتوقع من ASR.

|              | A                        | SR-1# <b>show otv</b> |
|--------------|--------------------------|-----------------------|
|              | Overlay Inter            | face Overlay1         |
|              | VPN name                 | : None                |
|              | VPN ID                   | : 2                   |
|              | State                    | : UP                  |
|              | AED Capable              | : Yes                 |
| I            | IPv4 control group       | : 225.0.0.1           |
| Mca          | ast data group range(s): | 232.0.0.0/8           |
| Join interfa | ace(s) : GigabitE        | thernet0/0/0          |
| Join J       | [Pv4 address : 17        | 2.17.100.134          |
|              | Tunnel interface(s)      | : Tunnel0             |
|              | Encapsulation format     | : GRE/IPv4            |
|              | Site Bridge-Doma         | in : 1                |
| Capability   | : Multica                | st-reachable          |
|              | Is Adjacency Serv        | er : No               |
|              | Adj Server Config        | ured : No             |
|              | Prim/Sec Adj Svr(s)      | : None                |
|              |                          | <u>хн л</u>           |

لا يوجد حتى الان جيران PIM، كما ان الواجهات المادية والفرعية والانفاق هي واجهات PIM محلية.

```
ASR-1#show ip pim neigh
                                                              PIM Neighbor Table
          ,Mode: B - Bidir Capable, DR - Designated Router, N - Default DR Priority
              P - Proxy Capable, S - State Refresh Capable, G - GenID Capable
              Neighbor
                                                      Uptime/Expires
                             Interface
                                                                      Ver
                                                                             DR
       Address
                                                                      Prio/Mode
                                                           ASR-1#show ip pim int
           Address
                          Interface
                                                  Ver/ Nbr
                                                             Query DR
                                                                             DR
               Mode
                     Count Intvl Prior
                                 30
                                         1
GigabitEthernet0/0/0
                       v2/P
                             0
                                                172.17.100.134
                                                                172.17.100.134
                                   30
Tunnel0
                       v2/P
                                                172.17.100.134
                                                                172.17.100.134
                              0
                                          1
```

v2/P 0

يوفر جدول المسار والعدادات معلومات حول حالة البث المتعدد. يعرض الإخراج واجهة الربط بالإضافة إلى جوار OTV في مجموعة التحكم كمصادر. تأكد من رؤية نقطة الالتقاء (RP) في حقل جار إعادة توجيه المسار العكسي (RPF) للموقع البعيد (NBR) كذلك. يمكنك أيضا إعادة توجيه العدادات المطابقة وتلقيها. يجب أن يبلغ إجمالي المجموعة التي تم تلقيها إجمالي المصدرين.

.Overlay1

```
ASR-1#show ip mroute
IP Multicast Routing Table
,Flags: D - Dense, S - Sparse, B - Bidir Group, s - SSM Group, C - Connected
,L - Local, P - Pruned, R - RP-bit set, F - Register flag
,T - SPT-bit set, J - Join SPT, M - MSDP created entry, E - Extranet
,X - Proxy Join Timer Running, A - Candidate for MSDP Advertisement
,U - URD, I - Received Source Specific Host Report
,Z - Multicast Tunnel, z - MDT-data group sender
,Y - Joined MDT-data group, y - Sending to MDT-data group
```

30

1

0.0.0

0.0.0.0

,G - Received BGP C-Mroute, g - Sent BGP C-Mroute ,Q - Received BGP S-A Route, q - Sent BGP S-A Route V - RD & Vector, v - Vector Outgoing interface flags: H - Hardware switched, A - Assert winner Timers: Uptime/Expires Interface state: Interface, Next-Hop or VCD, State/Mode stopped, RP 0.0.0.0, flags: DC/00:25:16 ,(225.0.0.1 ,\*) Incoming interface: Null, RPF nbr 0.0.0.0 :Outgoing interface list Tunnel0, Forward/Sparse-Dense, 00:25:16/00:02:06 GigabitEthernet0/0/0, Forward/Sparse-Dense, 00:25:16/Proxy flags: T ,00:04:09/00:02:50 ,(225.0.0.1 ,172.16.64.84) Incoming interface: GigabitEthernet0/0/0, RPF nbr 172.17.100.1 :Outgoing interface list Tunnel0, Forward/Sparse-Dense, 00:04:09/00:02:06 flags: T ,00:21:12/00:01:32 ,(225.0.0.1 ,172.17.100.134) Incoming interface: GigabitEthernet0/0/0, RPF nbr 0.0.0.0 :Outgoing interface list GigabitEthernet0/0/0, Forward/Sparse-Dense, 00:21:12/Proxy Tunnel0, Forward/Sparse-Dense, 00:21:12/00:02:06 RP 0.0.0.0, flags: DPC ,00:24:56/00:02:03 ,(224.0.1.40 ,\*) Incoming interface: Null, RPF nbr 0.0.0.0 Outgoing interface list: Null ASR-1#show ip mroute count .Use "show ip mfib count" to get better response time for a large number of mroutes IP Multicast Statistics routes using 2276 bytes of memory 4 groups, 1.00 average sources per group 2 Forwarding Counts: Pkt Count/Pkts per second/Avg Pkt Size/Kilobits per second (Other counts: Total/RPF failed/Other drops(OIF-null, rate-limit etc :Group: 225.0.0.1, Source count: 2, Packets forwarded: 295, Packets received 295 = 263 + 32 ---->297 Source: 172.16.64.84/32, Forwarding: 32/0/1372/1, Other: 32/0/0 Source: 172.17.100.134/32, Forwarding: 263/0/1137/3, Other: 264/1/0

Group: 224.0.1.40, Source count: 0, Packets forwarded: 0, Packets received: 0

### قم بإنشاء التقاط حزمة على واجهة JOIN لعرض حزم بيانات OTV

لأن OTV يكون يغلف حركة مرور، هو يرى بما أن عام تحشد عملية كبسلة (GRE) حركة مرور مع مصدر من ال يتلاقى قارن إلى الغاية من بعيد يتلاقى قارن. لا يوجد الكثير الذي يمكنك القيام به لعرض حركة المرور بشكل خاص. يمكنك إستخدام طريقة واحدة للتحقق من ما إذا كانت حركة المرور الخاصة بك تجعلها عبر OTV هي إعداد التقاط الحزمة، تحديدا باستخدام حجم الحزمة المستقل عن أنماط حركة المرور الحالية الخاصة بك. في هذا المثال، يمكنك تحديد حزمة بروتوكول رسائل التحكم في الإنترنت (ICMP) بحجم 700 وتحديد ما يمكنك تصفيته من الالتقاط.

لإعداد مرشح قائمة الوصول بين واجهات الوصل، أدخل:

ip access-list extended CAPTURE permit ip host 172.17.100.134 host 172.16.64.84 لإعداد جلسة عمل جهاز العرض لتصفية الحجم المحدد ل 756، أدخل: monitor capture 1 buffer size 1 access-list CAPTURE limit packet-len 756 interface g0/0/0 out دخلت in order to بدأت الالتقاط،:

ASR-1**#mon cap 1 start** \*Nov 18 12:45:50.162: %BUFCAP-6-ENABLE: Capture Point 1 enabled. إرسال إختبار الاتصال المحدد بحجم محدد. بما أن OTV يضيف رأس 42 بايت مع 8 ICMP بايت مع رأس IP 20 بايت، فيمكنك إرسال إختبار اتصال بحجم 700 وتوقع رؤية البيانات تصل إلى سحابة OTV بحجم حزمة 756.

LAN-Sw2#ping 192.168.100.2 size 700 repeat 100

Type escape sequence to abort Sending 100, 700-byte ICMP Echos to 192.168.100.2, timeout is 2 seconds المالية المالية المالية المالية المالية المالية المالية المالية المالية المالية المالية المالية المالية المالية Success rate is 100 percent (100/100), round-trip min/avg/max = 10/19/30 ms لإيقاف الالتقاط، أدخل:

ASR-1**#mon\_cap\_1\_stop** \*Nov 18 12:46:02.084: %BUFCAP-6-DISABLE: Capture Point 1 disabled. في مخزن الالتقاط المؤقت، ترى كل الحزم 100 تصل إلى الالتقاط على الجانب المحلي. يجب أن ترى كل الحزم 100 تصل إلى الجانب البعيد كذلك. وإذا لم تكن هناك حاجة إلى مزيد من التحقيق في سحابة OTV لفقدان الحزمة.

ASR-1#**show mon cap 1 buff bri** 

| size | timestamp | source |            | destinati | on proto                                               | ocol | #    |
|------|-----------|--------|------------|-----------|--------------------------------------------------------|------|------|
| GRE  | 172.16.64 | .84 <- | 172.17.10  | 0.134 0.  | 000000                                                 | 756  | 0    |
| GRE  | 172.16.64 | .84 <- | 172.17.100 | 0.134 0.  | 020995                                                 | 756  | 1    |
| GRE  | 172.16.64 | .84 <- | 172.17.100 | 0.134 0.  | 042005                                                 | 756  | 2    |
| GRE  | 172.16.64 | .84 <- | 172.17.100 | 0.134 0.  | 052991                                                 | 756  | 3    |
|      |           |        |            |           | <output< th=""><th>Omit</th><th>ted&gt;</th></output<> | Omit | ted> |
| GRE  | 172.16.64 | .84 <- | 172.17.100 | 0.134 1.  | 886999                                                 | 756  | 97   |
| GRE  | 172.16.64 | .84 <- | 172.17.100 | 0.134 1.  | 908009                                                 | 756  | 98   |
| GRE  | 172.16.64 | .84 <- | 172.17.100 | 0.134 1.  | 931003                                                 | 756  | 99   |

**ملاحظة**: لا يمكن الاعتماد على هذا الاختبار بنسبة 100٪ لأنه يتم التقاط أي حركة مرور تطابق طول 756، لذلك أستخدم ذلك بحذر. يتم إستخدام هذا الاختبار للمساعدة في تجميع نقاط البيانات فقط لحل المشكلات الأساسية المحتملة لبروتوكول OTV.

## معلومات ذات صلة

- <u>تكوين المحاكاة الظاهرية للنقل العشوائي</u>
  - فهم دوائر الإيثرنت الظاهرية (EV<u>Č</u>)
- الدعم التقني والمستندات Cisco Systems

ةمجرتاا مذه لوح

تمجرت Cisco تايان تايانق تال نم قعومجم مادختساب دنتسمل اذه Cisco تمجرت ملاعل العامي عيمج يف نيم دختسمل لمعد يوتحم ميدقت لقيرشبل و امك ققيقد نوكت نل قيل قمجرت لضفاً نأ قظعالم يجرُي .قصاخل امهتغلب Cisco ياخت .فرتحم مجرتم اممدقي يتل القيفارت عال قمجرت اعم ل احل اوه يل إ أم اد عوجرل اب يصوُتو تامجرت الاذة ققد نع اهتي لوئسم Systems الما يا إ أم الا عنه يل الان الانتيام الال الانتيال الانت الما